登録方法

目次

1、アリエクスプレス(AliExpress)とは?

1-1 アリエクスプレスのアカウント登録

2、アリエクスプレスでお得に買い物をする為には

2-1コインを活用しよう

2-2クーポンを活用しよう

1、アリエクスプレス(AliExpress)とは?

こちらが今回使用する仕入れ先です。

サイトを見て貰えればわかると思いますが、どの商品を見ても日本で販売するよりもはるかに安いです。今回はこの仕入れサイトを上手く活用し、月収20~30万円を達成できるようにします。

1-1 アリエクスプレスのアカウント登録

今回はスマホアプリ版で説明します。 ※一度アカウントを作ってしまえばパソコンからログインも出来ます。

まずはApple Store もしくは Google Play で「アリエクスプレス」と検索すると以下のアプリが出てくると思います。

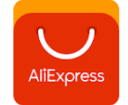

こちらのアプリをDLして下さい。

DL後アプリを開きアカウントボタンをタップし、メールアドレスを登録。 登録したメールアドレスに確認メールがくるので、メールアドレスの確認をタップ

そして再度アプリを開きログインする。

その後、アカウントをタップ後、上のJP shopper をタップ

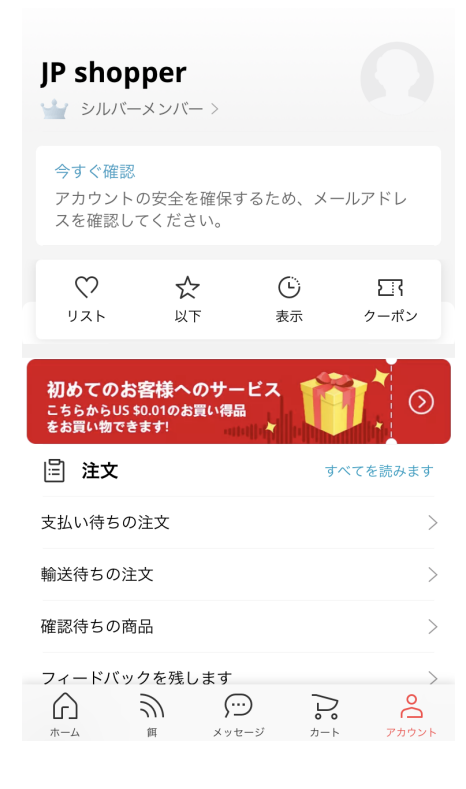

## 自分の登録情報が出てくるので、氏名(本名以外でOK)や性別、生年月日変更後、輸送アドレスをタップ

| <      | プロフィール         |
|--------|----------------|
| 私の写真   | (0)            |
| 会員センター | シルバーメンバー 날 >   |
| アカウント  |                |
| 連絡人の氏名 | JP shopper $>$ |
| 性別     | >              |
| お誕生日   | >              |
| 輸送アドレス | >              |
|        |                |

## 最後に輸送アドレスで配送先の住所を入力します。これでアカウント登録は完了 ※英語表記の住所で入力 日本語住所変換参考サイト <u>https://kimini.jp/</u>

| 🛯 SoftBank 奈        | 3:32         | <b>0</b> • 64% 🔳 |
|---------------------|--------------|------------------|
| × â                 | 「しい住所を追加し    | )ます              |
| 国際配送サービス<br>してください。 | くの利用時に要求される: | 英語表記の住所を入力       |
|                     |              |                  |
| +81 =               | パイル          |                  |
| 所在地住所、重             | 『便受け番号など。    |                  |
| アパート、号室             | E、ユニットなど。    |                  |
| Japan               |              | >                |
| 都道府県                |              |                  |
| 市区町村                |              |                  |
| 郵便番号                |              |                  |
| 既定のお届けタ             | もの住所として設定    | $\bigcirc$       |
|                     | 保存           |                  |
|                     |              |                  |

以上でアカウント登録は終了です。 お疲れさまでした。 2、アリエクスプレスでお得に買い物をする為には

今回のアリエクスプレスを少し見てもらうと分かると思いますがこちらに格安の商品達、 どの様な物でも購入後に日本国内で転売をすれば利益になると思いませんか? しかし、このサイト内で様々な工夫をすることで、さらにお得に買い物ができ利益率も各段 にあげることができます。

今回はその方法をご紹介したいと思います。

2-1 コインを貯めよう

毎日コインを貯めることでお得なクーポンに交換できますので利用していきましょう。 具体的には、トップ画面にあるコイン&セールをタップ

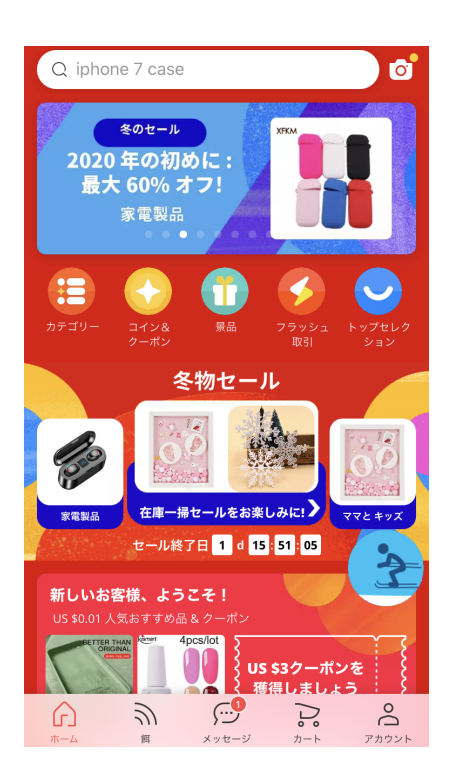

するとコイン&クーポンの画面にいくのでそこで"毎日のタス"をタップ ログインボーナスは自動でもらえます。

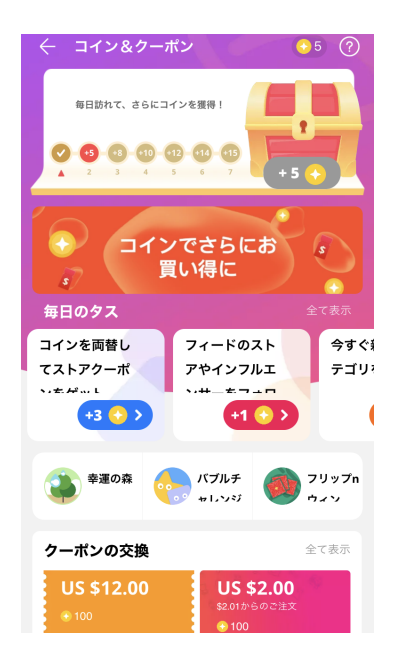

このタスは毎日コツコツ実行してコインを溜めていきます。

基本的には100コインで1ドル割引になります。 今回の仕入れ手法は1ドルの差が明暗を分けるので、コツコツでも貯めておくのをおススメ します。理由は仕入れマニュアルにてご説明します。

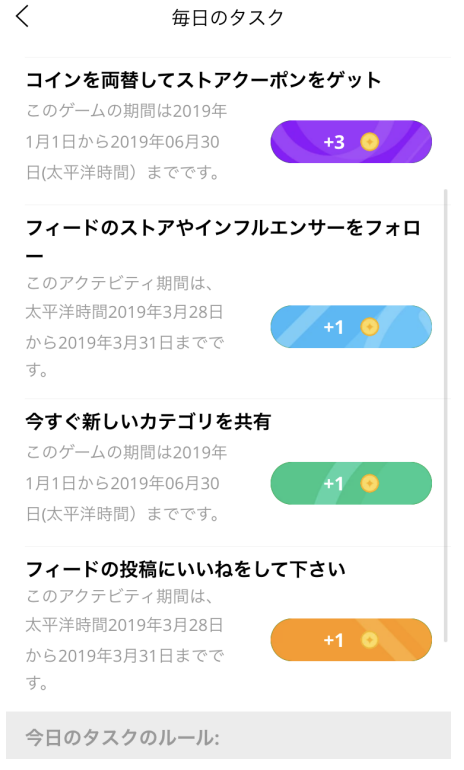

2-2クーポンを活用しよう

アリエクスプレスでは頻繁にクーポンが配布されますので上手く活用してきましょう。

まずはトップ画面にある宝箱の様な多のボタンをタップ

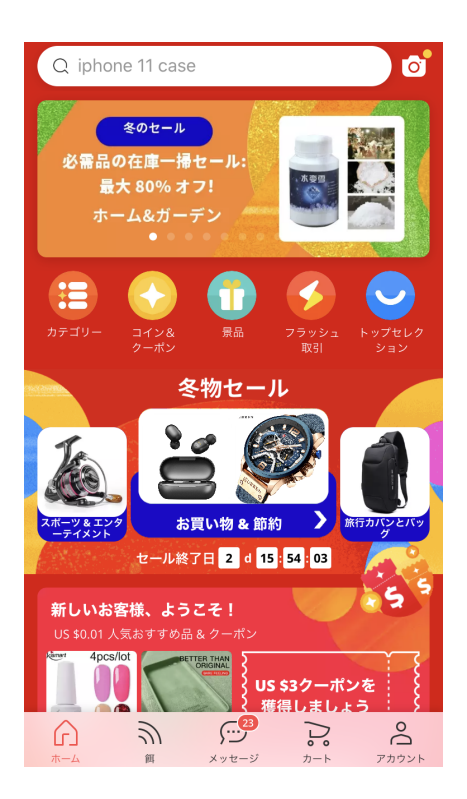

すると"あなたの為に選びました"や売れ筋や人気商品が出てきます。 ですが、まずはあなたの好きな系統の商品を見ていくのが良いでしょう。 日本でどれくらいで売られているかだいたいの相場が分かっていれば調べやすいからで す。

こちらでアリエクスプレスの登録とお得に買い物をする方法については終了します。

お疲れ様でした。